Logon @ <a href="https://www.christadelphiansaustralia.org.au/ncc/admin/index.php">https://www.christadelphiansaustralia.org.au/ncc/admin/index.php</a>

View @ https://www.christadelphiansaustralia.org.au/ncc/admin/ecclesias.php

https://www.christadelphiansaustralia.org.au/ncc/admin/showforums.php

## after logging in...

| Ecclesias Home                                                                                                    | <b>03:34:42</b> PM<br>Fri, 9 December 2022 |
|----------------------------------------------------------------------------------------------------|--------------------------------------------|
| HOME ECCLESIA DETAILS FORUM DETAILS PUBLIC VIEW ECCLESIAL CONTACTS CALENDAR LOGOFF                                                                                                 |                                            |
| Lastest News -<br>Website developed June 2022 - For access by NZ Christadelphian Recorders<br>• June 2022 - For User Guides and Training resources a link will be provided shortly |                                            |

#### 1. click on FORUM DETAILS

### 2. select "Edit" for the Forum to be updated

| Select a Forum |                               | Secretary Recorder                  | Secretary Recorder (Auckland Central) |                         |
|----------------|-------------------------------|-------------------------------------|---------------------------------------|-------------------------|
| HOME E         | CCLESIA DETAILS FORUM DETAILS | PUBLIC VIEW ECCLESIAL CONTACTS CALI | ENDAR LOGOFF                          |                         |
| 1              | Forum                         |                                     | Start                                 | Finish                  |
| Edit           | Ecclesial Activities          |                                     | Monday 6th June 2022                  | Wednesday 6th July 2022 |

### 3. edit / update the Forum details

| Add / Update Forum Content                                                                                                    | Secretary Recorder (Auckland Central) |
|----------------------------------------------------------------------------------------------------|---------------------------------------|
| HOME ECCLESIA DETAILS FORUM DETAILS PUBLIC VIEW ECCLESIAL CONTACTS CALENDAR LOGOFF                                                                                                    |                                       |
| Forum selected: Ecclesial Activities   File * Edit * Insert * View * Format * Table * Tools *   + * Arial * 10pt * Formats * B I E E E Text formatting - hover over   E E E E E E Formatting - hover over                                | icons for tip                         |
| Sample Forum Listing Insert/edit URL link   Joining our meetings online:   Sunday - Memorial Meeting - 11am - HALL and ONLINE   Sunday - Gospel Preaching - 6pm - ONLINE   Wednesday - Bible Class - 7.30pm - ONLINE   Youth Activities: | Scroll bar                            |
| p                                                                                                    | Words: 37                             |
| Last Updated: 11:46 PM - Monday 6th June 2022                                                                                                    |                                       |
| Back                                                                                                    | Save                                  |

4. click on the "Save" button when updates are complete (may take a few seconds to save)

# 4. after saving changes, review the updates on the website